Startet den normalen Arma 3 Launcher und wechselt in die Server Ansicht. Hier wählt ihr nun den Reiter "Internet", tippt in den Filter "dw" ein, und wartet bis der Server "dw\_Modserver" erscheint. Diesen klickt ihr an und wählt "Server beitreten"

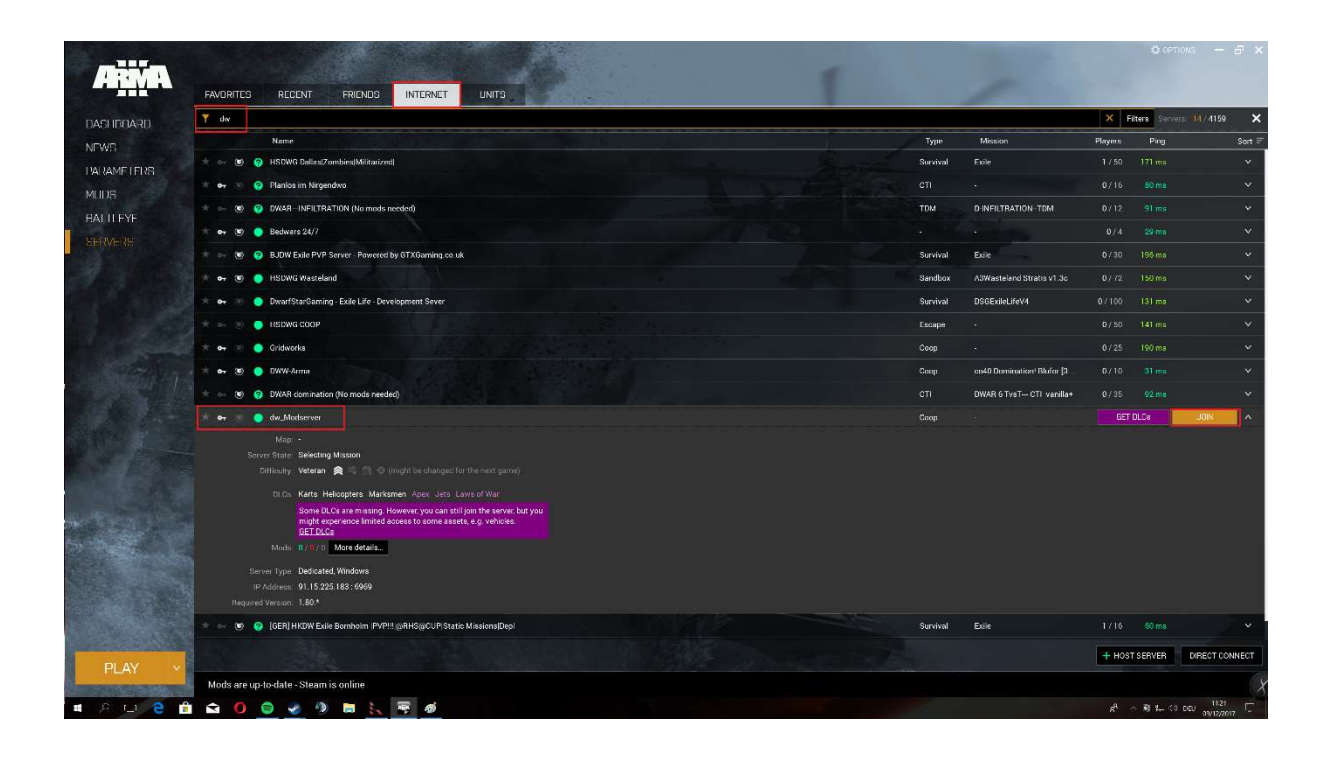

Nun erscheint eine Liste der Mods, welche auf dem Server installiert sind. Rechts gibt es zu jedem Mod ein Drop-Dopn Menü mit einer Auswahl, was bezüglich des Mods unternommen werden soll.

Habt ihr den Mod bereits installiert, sollte hier "\*Mod\* aus Bibliothek laden" stehen, ansonsten "Von Steam Workshop herunterladen". Hier braucht ihr in der Regel nichts umzustellen, ein Klick auf den gelben Button ganz unten reicht, um Fehlende Mods zu installieren und alle benötigten Mods zu aktivieren:

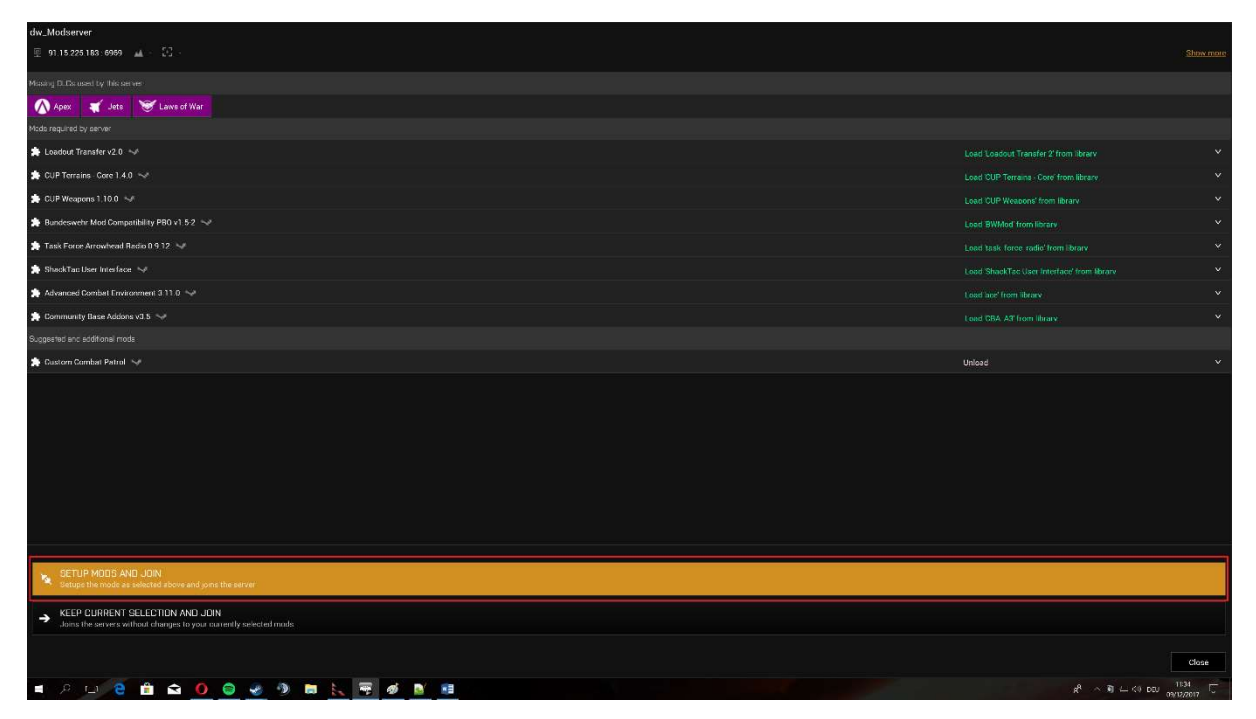

Nun sollten die Mods heruntergeladen werden, dies kann etwas Zeit in Anspruch nehmen.

Sind die Mods heruntergeladen, müssen noch zwei Schritte durchgeführt werden. Als erstes installieren wir noch den ACE Kompatibilitäts-Patch vom BWmod, dann installieren wir das TFAR Teamspeak Plugin.

Für den BWmod müsst ihr unter folgendem Link die Datei "ACE comp: v1.6-1" herunterladen:

http://www.bwmod.de/index.php/inhalt/download

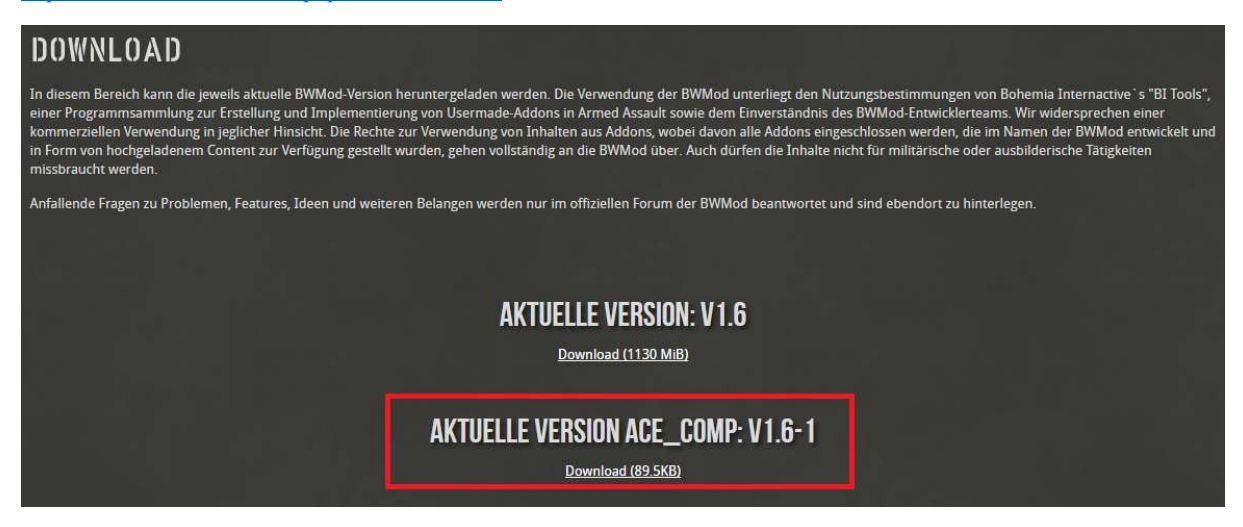

Ist die Datei heruntergeladen, dann öffnet ihr sie, und navigiert in den Ordner "@bwa3\_ace" innerhalb dieser zip-Datei. Den Inhalt dieses Ordners kopiert ihr in den BW3mod Ordner innerhalb eurer Steam-Bibliothek. Diesen findet ihr unter

\*SteamBibliothek\* \steamapps\workshop\content\107410\1200127537

Bsp: E:\SteamLibrary\steamapps\workshop\content\107410\1200127537 C:\Program Files (x86)\Steam\steamapps content\107410\1200127537

| ReWMod_ACE_Comp_v1.6.vip (evaluation copy)<br>File Commands Tools Favorites Options Help | - = x                                                                                                    | AKTUELLE VERSION: V1.6                                                                                                    |
|------------------------------------------------------------------------------------------|----------------------------------------------------------------------------------------------------|----------------------------------------------------------------------------------------------------|
| Add Extract To Test View Delete Find Wisard Info VieusScan Commer                        | t SFX                                                                                                    | Devision(11)2.048)   II 2 0 + 120012537   Fit   Fit   Fit   Fit                                                                                                    |
| Tane Sore                                                                                | Robert Modified CRC12   Marketing 077/20017.2,<br>Har folder 077/20017.2,<br>Har folder 077/20017.2,<br>Har folder   Har folder 20/1/2017.1,<br>Har folder 077/2017.2,<br>Har folder 077/2017.2,<br>Har folder | c → • Nove Wakne (E) + Staart have y + Meanappi > workshop + content + 100/10 + 1200/27577 • D Staarth 1200/27557 ≠ D Staarth 1200/27557 ≠ D Staarth 1200/27557 # D Staarth 1200/27557 # D Staarth 1200/27557 # |

Beim Kopieren alle Daten im Zielordner ersetzen.

Als nächstes navigiert ihr in den TFAR-Ordner, diesen findet ihr unter

 $*SteamBibliothek*\steamapps\workshop\content\107410\620019431$ 

In diesem Ordner navigiert ihr in den Ordner "teamspeak".

| + | 📕   🛃 📒 🔻   620019431                                                             |                                 | - 0                 | ×                    |
|---|-----------------------------------------------------------------------------------|---------------------------------|---------------------|----------------------|
|   | File Home Share                                                                   | View                            |                     | ~ 🥐                  |
|   | $\leftarrow$ $\rightarrow$ $\checkmark$ $\uparrow$ $\blacksquare$ $\ll$ contended | ent > 107410 > 620019431 v U    | Search 620019431    | Q                    |
|   | 📌 Quick access                                                                    | Name                            | Date modified       | Туре                 |
|   | - Deskton                                                                         | 📕 addons                        | 05/12/2017 23:42    | File fold            |
| 1 |                                                                                   | 📙 keys                          | 05/12/2017 23:42    | File fold            |
|   | Uownloads                                                                         | 🣜 teamspeak                     | 05/12/2017 23:42    | File fold            |
|   | Documents                                                                         | manw_winner_addon_1st_emblem.pa | aa 05/12/2017 23:41 | PAA File             |
|   | 🔚 Pictures 🛛 🖈                                                                    | meta.cpp                        | 05/12/2017 23:41    | CPP File             |
| I | 📒 armamods                                                                        | 📄 mod.cpp                       | 05/12/2017 23:41    | CPP File             |
|   | MyPaintings                                                                       | task_force_arrowhead_logo.paa   | 05/12/2017 23:42    | PAA File             |
|   | Share_ARMASERV                                                                    | task_force_radio_pipe.dll       | 05/12/2017 23:41    | Applica              |
|   | Skyrim                                                                            | task_force_radio_pipe_x64.dll   | 05/12/2017 23:41    | Applica <sup>.</sup> |

Hier führt ihr die Datei "task\_force\_radio\_3.1Compat.ts3\_plugin" aus. Es erscheint ein Teamspeak-Fenster mit ein paar Infos zu dem Plugin. Hier drückt ihr unten Links "Installieren", anschließend muss Teamspeak neu gestartet werden.

| Теал         | ISDEAH ON SYSTEM          |  |
|--------------|---------------------------|--|
| Name:        | orce Arrowhead Radio      |  |
| Туре:        | Plugin                    |  |
| Author:      | [TF]Nkey                  |  |
| Version:     | 0.9.12 3.1 compat         |  |
| Platform:    | win64, win32              |  |
| Description: | Radio Addon for<br>Arma 3 |  |

Das Plugin sollte nun installiert und aktiviert sein. Sollte mit TTFAR mal irgendwas nicht klappen, kann der Zustand des Plugins in Teamspeak unter den Optionen -> Addons geprüft werden:

| Application                                         | Addons                                                                                                    |                             |
|-----------------------------------------------------|----------------------------------------------------------------------------------------------------|-----------------------------|
| )) Playback<br>Capture                              | 1 My Addons Rowse online                                                                                                    | 😵 Icon Packs 🔊 Translations |
| Design<br>Addons<br>Hotkeys<br>Whisper<br>Downloads | ClientQuery<br>TeamSpeak Systems GmbH<br>Version: 1.3<br>Offers a local teinet interface on port 25639 to remotely control the TeamSpeak 3 client.                                                              | Enabled C Reload Sync       |
| Chat<br>Security<br>Messages<br>Notifications       | Control<br>TeamSpeak Systems GmbH<br>Version: 1.2<br>Provides an interface to control the TeamSpeak 3 client from another application.                                                                          | Enabled C Refood            |
|                                                     | Gamepad and Joystick Hotkey Support<br>TeamSpeak Systems GmbH<br>Version: 1.2<br>The jugin provides support for gamepads and joystick support for hotkeys<br>It is consolitie with bulkers created before 3.1.1 | Enabled C Reload Sync       |
|                                                     | Task Force Arma 3 Radio<br>[TF]/Nkey<br>Version: 0.9.12                                                                                                    | Enabled C Reload C Sync     |
|                                                     | Reload All                                                                                                    |                             |
|                                                     |                                                                                                    | OK Cancel Apply             |